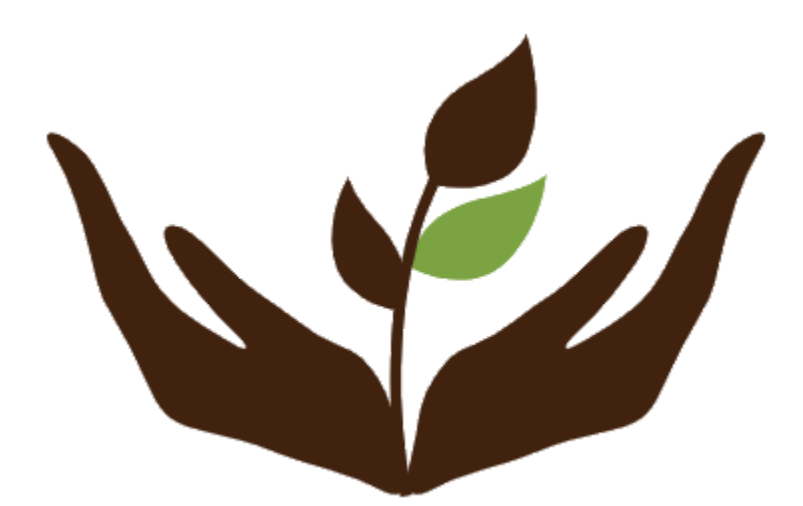

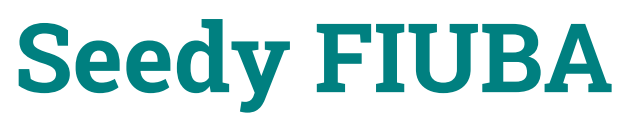

Backoffice web - User Manual

| Introduction          | 2  |
|-----------------------|----|
| Accounts              | 3  |
| Logging in            | 3  |
| Admin invitation      | 4  |
| Projects              | 5  |
| Projects table        | 5  |
| Project visualization | 6  |
| Users                 | 8  |
| Users table           | 8  |
| User visualization    | 9  |
| Services              | 11 |
| Services table        | 11 |
| User Metrics          | 12 |
| User metrics          | 12 |
| Project Metrics       | 13 |
| Project metrics       | 13 |

# Introduction

This is a user manual. Its objective is to explain the workings of the webadmin of Seedy FIUBA, and the steps the reader should take in order to take advantage of its functionalities. Built by Mauro Parafati, Santiago Klein, Taiel Colavecchia, Yuhong Huang and Nicolás Aguerre.

## Accounts

#### Logging in

To log in, you should enter your credentials into the admin web. If you don't have an account, you need to request an existing admin to register an account for you.

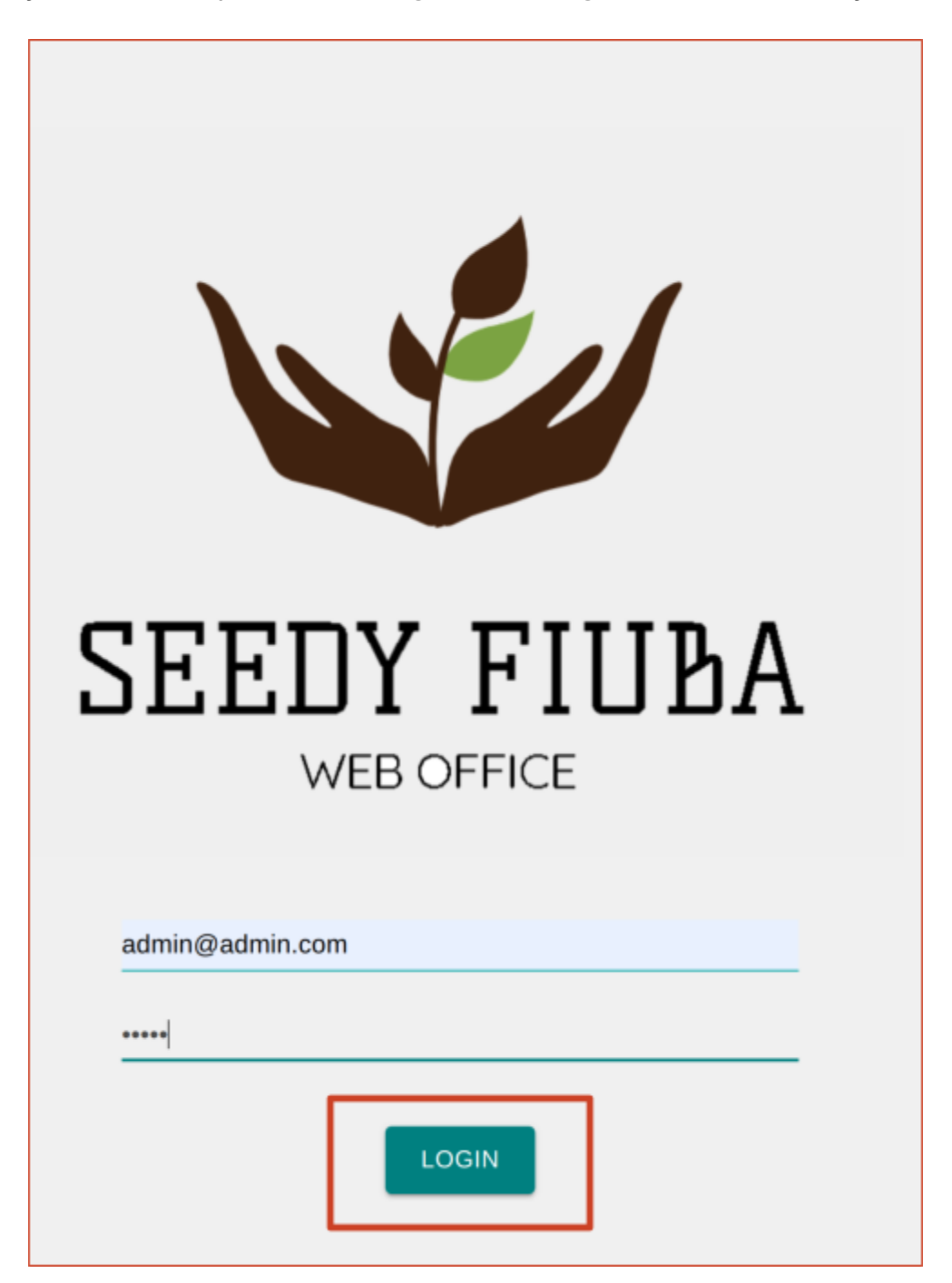

### Admin invitation

To create a new account, press the *INVITE ADMIN* button and complete the form. Then an admin account will be created for another user.

| 骼   | Projects        | Projects                             |                                                                           |
|-----|-----------------|--------------------------------------|---------------------------------------------------------------------------|
|     | Users           | FIOJECIS                             |                                                                           |
| *   | Services        | All system projects                  |                                                                           |
|     | User Metrics    |                                      | 62-ad96-1306da006617 Proyecto lejano Music -32.963016                     |
| il. | Project Metrics | ID                                   | Register new admin account                                                |
|     |                 | bcbdc7db-702d-4d62-ad86-1308da0b6817 | To invite a new admin to this website, please enter the email address and |
|     |                 | 3bb5881d-5d05-4940-b880-51664e550212 | testifitest com                                                           |
|     |                 |                                      |                                                                           |
|     |                 |                                      |                                                                           |
|     |                 |                                      | CANCEL REGISTER                                                           |
|     |                 |                                      |                                                                           |
|     |                 |                                      |                                                                           |
|     |                 |                                      |                                                                           |
|     |                 |                                      |                                                                           |
|     |                 |                                      |                                                                           |
|     |                 |                                      |                                                                           |

# **Projects**

### Projects table

When you enter the web admin page, by default, you will see the projects section, in this section, you will see basic information about all projects, also you can click the **PROJECTS** button on the side bar to view the section.

| All system projects User Metrics ID Tale Type Laliad Longitud                             | ۹. ۴           | m – Ŧ               |
|-------------------------------------------------------------------------------------------|----------------|---------------------|
| User Metrics     ID Title Type Latitud Longitud     Project Metrics                       |                |                     |
|                                                                                           | Status         | Blocked             |
| bcbdc7db-702d-4662-ad96-1308da0b6817 Proyecto lejano Music -32.963016 -60.669123          | FUNDING        | false               |
| 3bt5881d-5d05-4940-b880-51664e550212 Save the penguins Non-profit -34.5541289 -58.4503715 | COMPLETED      | false               |
| Jump to Page: 1 + Rows per page:                                                          | : 3 = 1-2 of 2 | $\langle - \rangle$ |

You can use the functionalities of the table, such as search a specific project, download the table and see specific columns, also you can apply filters to view the projects that match the condition, such as *type*, *status* and *blocked*, finally you can reset all filters by clicking on the *reset* button

|     |                | ९ 👼          | ш÷      | FILTERS | C 👼 III |
|-----|----------------|--------------|---------|---------|---------|
|     | Longitud       | Status       | Blocked |         | Status  |
| 16  | -60.669123     | FUNDING      | false   | Type    | All     |
| 289 | -58.4503715    | COMPLETED    | false   | Blocked | *       |
| -   | Rows per page: | 3 🖛 1-2 of 2 | < >     |         |         |

### **Project visualization**

If you want to see more details about one project, you can click the column of that project in the table. In the project's visualization, you can choose to block the project by switching the **BLOCK** button.

| ç<br>Detail of project                  |                                       |     |
|-----------------------------------------|---------------------------------------|-----|
| Provecto lejano<br>Provecto re lejano o |                                       | The |
| Project Status                          |                                       |     |
| Block                                   |                                       |     |
| General Info                            |                                       |     |
| Objective<br>Hola proyecto              |                                       |     |
| Location                                |                                       |     |
| Latitud<br>-32.963016                   | Longitud<br>-60.659123                |     |
| Timeline                                |                                       |     |
| Published on 2021-08-02T03:59:00.580Z   | Finalized by 2021-08-25T03:00:00.006Z |     |

Then you can return back to the table by clicking the **BACK** button.

| ← Detail of project                      |                                          |     |
|------------------------------------------|------------------------------------------|-----|
| Proyecto lejano<br>Proyecto re lejano o  |                                          | The |
| Project Status                           |                                          |     |
| Block                                    |                                          |     |
| General Info                             |                                          |     |
| Objective<br>Hola proyecto               |                                          |     |
| Location                                 |                                          |     |
| Latitud<br>-32.963016                    | Longitud<br>-60.669123                   |     |
| Timeline                                 |                                          |     |
| Published on<br>2021-08-02T03:59:00.580Z | Finalized by<br>2021-08-26T03:00:00.000Z |     |

### Users

#### Users table

You can see basic information about all users by clicking the **USERS** button on the side bar to view the section.

| 88<br>81 | Projects<br>Users        | Users                                 |            |               |                         |          |   |
|----------|--------------------------|---------------------------------------|------------|---------------|-------------------------|----------|---|
| *        | Services<br>User Metrics | All system users                      |            |               |                         | ୍ 🖶 🖩    | Ŧ |
|          | Project Metrics          | и                                     | First Name | Last Name     | E-mail                  | Barred   |   |
|          |                          | x5348x93-8306-4573-9163-a71a063kbx3   | Martin     | Porsolat      | asd@email.com           | false    |   |
|          |                          | 91306554-c97a-48a0-8e00-7c2610d93a6e  | Juan       | Perez         | test@test.com           | talse    |   |
|          |                          | 72205295-2001-41.43-0043-409170019117 | Neoriae    | Againte       | nico_mailex@hotmail.com | false    |   |
|          |                          |                                       |            | Jump to Page: | 1 * Rows per page: 3 *  | 1-3 of 3 | > |
|          |                          |                                       |            |               |                         |          |   |
|          |                          |                                       |            |               |                         |          |   |
|          |                          |                                       |            |               |                         |          |   |
|          |                          |                                       |            |               |                         |          |   |
|          |                          |                                       |            |               |                         |          |   |

You can use the functionalities of the table, such as search a specific project, download the table and see specific columns, also you can apply filters to view the projects that match the condition, such as *firstname*, *lastname* and *banned*, finally you can reset all filters by clicking on the *reset* button.

|                    | Q 👼 🎟 👳      |    |                             | ۹. 6         |                   |   |
|--------------------|--------------|----|-----------------------------|--------------|-------------------|---|
| ail                | Banned       | ne | FILTERS RESET               |              |                   | × |
| @email.com         | false        |    | First Name                  | Last Name    |                   |   |
| @test.com          | false        |    | Banned                      |              |                   |   |
| _matex@hotmail.com | false        |    | All                         |              |                   |   |
| Rows per page: 3 👻 | 1-3 of 3 < > | mp | to Page: 1 • Rows per page: | 3 ¥ 1-3 of 3 | $\langle \rangle$ |   |

#### User visualization

If you want to see more details about one user, you can click the column of that user in the table. In the user's visualization, you can choose to ban the user by switching the **Ban** button.

| Úser Profile                  |                      |                                         |
|-------------------------------|----------------------|-----------------------------------------|
| User Status                   |                      |                                         |
| Ban                           |                      |                                         |
| General Info                  |                      |                                         |
| First Name<br>Nicolas         | Last Name<br>Aguerre | Signup Date<br>2021-08-02T02:35:18.710Z |
| Interests<br>Games,Non-profit |                      |                                         |
| Location                      |                      |                                         |
| Country<br>Argentina          | City<br>Buenos Aires |                                         |
|                               |                      |                                         |
|                               |                      |                                         |

Then you can return back to the table by clicking the **BACK** button.

| <ul><li>✓</li><li>User Profile</li></ul> |                      |                                         |
|------------------------------------------|----------------------|-----------------------------------------|
| User Status                              |                      |                                         |
| Ban                                      |                      |                                         |
| General Info                             |                      |                                         |
| First Name<br>Nicolas                    | Last Name<br>Aguerre | Signup Date<br>2021-08-02T02:35:18.710Z |
| Interests<br>Games,Non-profit            |                      |                                         |
| Location                                 |                      |                                         |
| Country<br>Argentina                     | City<br>Buenos Aires |                                         |
|                                          |                      |                                         |

## Services

#### Services table

You can see information about all services by clicking the **SERVICES** button on the side bar to view the section.

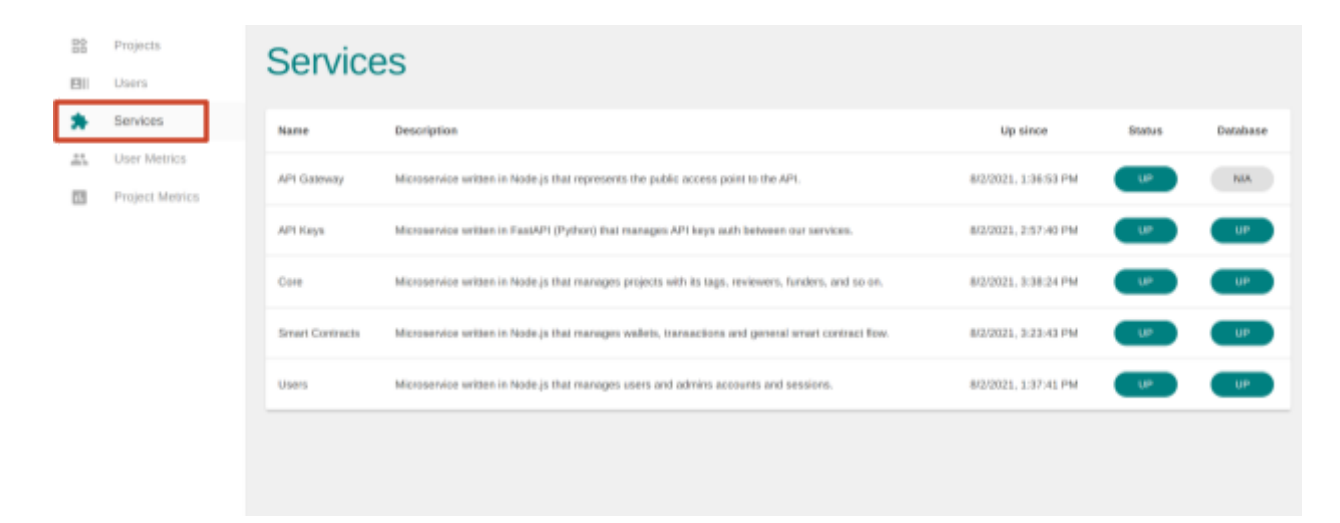

## **User Metrics**

#### **User metrics**

You can see information about all user metrics by clicking the **USER METRICS** button on the side bar to view the section.

|   | Projects<br>Users                           | User Metrics                                  |                    |                     |             |                 |
|---|---------------------------------------------|-----------------------------------------------|--------------------|---------------------|-------------|-----------------|
| * | Services<br>User Metrics<br>Project Metrics | General Statistics<br>Admins<br>Total<br>2    |                    | Users<br>Total<br>3 | Banned<br>O |                 |
|   |                                             | Specific Metrics<br>Admins                    |                    |                     | 0.40        | Daily =         |
|   |                                             | 1 (1-1)<br>Registers<br>Users<br>1 (0=)       | Logios<br>0 (0=)   | 4                   | (1↑)        | 4 (1↑)          |
|   |                                             | Native Registers 0 (0 = ) Password Recoveries | Federate Registers | Na                  | tive Logins | Federate Logins |

Also you can apply options of daily, weekly or monthly to specific metrics, in order to review diferente information.

| Specific Metrics<br>Admins           |                              |                          | Daily 👻                   |
|--------------------------------------|------------------------------|--------------------------|---------------------------|
| 1 (1 ↑)<br>Registers<br>Users        | 18 (18 个)<br>Logins          | 0 (0 = )<br>Bans         | 0 (0=)<br>Unbans          |
| 1 (0=)<br>Native Registers<br>0 (0=) | 0 (0=)<br>Federate Registers | 4 (1 个)<br>Native Logins | 4 (1↑)<br>Federate Logins |
| Password Recoveries                  |                              |                          |                           |

# **Project Metrics**

#### **Project metrics**

You can see information about all user metrics by clicking the **PROJECT METRICS** button on the side bar to view the section.

| 만 Projects<br>테니 Uters                | Project Metrics                             |              |                  |  |                |                              |
|---------------------------------------|---------------------------------------------|--------------|------------------|--|----------------|------------------------------|
| Services User Metrics Project Metrics | General Metrics<br>Total<br>2<br>Draft<br>0 | Funding<br>2 | In Progress<br>O |  | Completed<br>O |                              |
|                                       | Filter By ID                                |              |                  |  |                |                              |
|                                       | Specific Metrics                            |              |                  |  |                | Daily -<br>1 (0=)<br>Puished |
|                                       |                                             |              |                  |  |                |                              |
| LOGOUT                                |                                             |              |                  |  |                |                              |

Also you can apply a specific user id or apply options of daily, weekly or monthly to one specific metrics, in order to review diferente information.

| Filter By ID        |                  |  |  |  |
|---------------------|------------------|--|--|--|
| userld              | APPLY            |  |  |  |
| Specific Metrics    | Daily +          |  |  |  |
| 1 (0 = )<br>Created | 1(0=)<br>Puished |  |  |  |